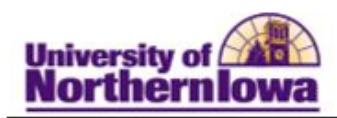

## **Application for Graduation**

1. Log onto your MyUNIverse account and click on Go to my Student Center on

My Page.

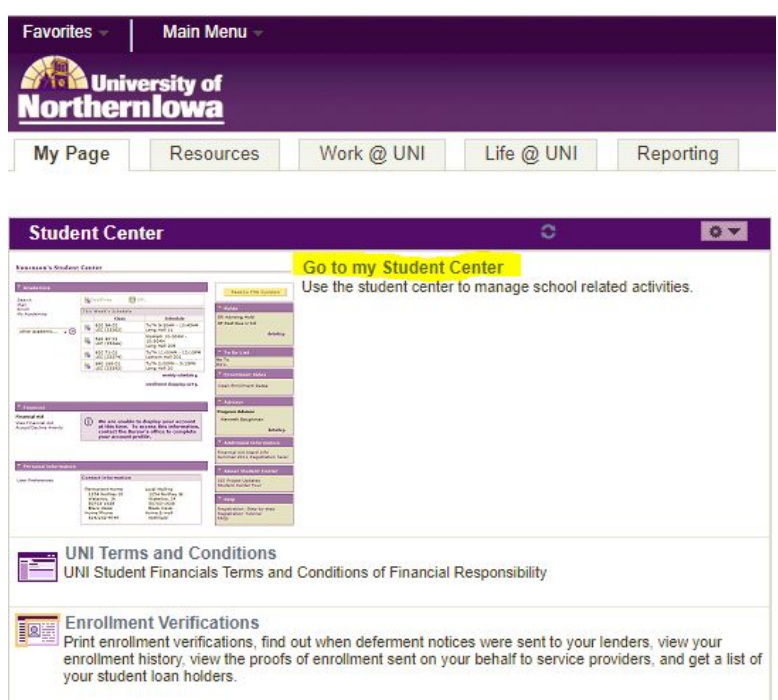

2. In the *Academics* section, select **Apply for Graduation** in the *Other Academics* drop-down menu and click the "arrow" icon to the right.

| 3        | Deadlines 😡 URL This Week's Schedule |                                                                                                    |  |
|----------|--------------------------------------|----------------------------------------------------------------------------------------------------|--|
| This     |                                      |                                                                                                    |  |
| emics    | Class                                | Schedule                                                                                                    |  |
| ademic V | POSTSEC 6259-01<br>EXP (74916)       | Tu 5:00PM - 7:50PM<br>Schindler Education<br>Cent 140                                                                                                    |  |
| 1        | POSTSEC 6273-01<br>LEC (73137)       | Mo 5:00PM - 7:50PM<br>Schindler Education<br>Cent 409                                                                                                    |  |
| B        | POSTSEC 6291-02<br>LEC (74781)       | Th 5:15PM - 7:15PM<br>Schindler Education<br>Cent 140<br>Th 5:15PM - 7:15PM<br>Schindler Education<br>Cent 140<br>Th 5:15PM - 7:15PM<br>Schindler Education<br>Cent 140 |  |

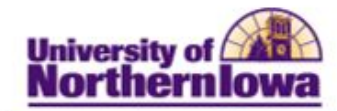

# 3. Click the **Apply for Graduation** link next to the appropriate degree/major for which you intend to graduate.

| Apply for Graduation                                                        |
|-----------------------------------------------------------------------------|
| Submit an Application for Graduation                                        |
| Click on the Apply for Graduation link to proceed with your application. If |

Click on the Apply for Graduation link to proceed with your application. If the link is not visible you may not be eligible for graduation at this time. Please see your Academic Advisor for more information.

| Program: Education-Graduate                                   |                      |  |
|---------------------------------------------------------------|----------------------|--|
| University of Northern Iowa   Graduate                        |                      |  |
| Degree: Master of Arts<br>Major: Post-Sec Ed: Student Affairs | Apply for Graduation |  |

4. Select your *Expected Graduation Term* (Spring 2019, for example) from the drop-down menu and click **Continue.** 

## Apply for Graduation

## Select Graduation Term

The academic program listed below was selected to apply for graduation. If this is not correct, return to the previous page and select a different academic program.

Select a valid term to apply for graduation by selecting a value from the dropdown. Only terms in which you are able to apply for graduation will be displayed.

| University of Northern Iowa   Gra                           | duate         |
|-------------------------------------------------------------|---------------|
| Degree: Master of Arts<br>Major: Post-Sec Ed: Student Affai | irs           |
| Expected Graduation Term                                    | select term V |
|                                                             |               |
|                                                             |               |

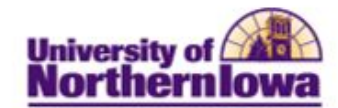

5. Review the *Verify Graduation Data* information page and click the **Submit Application** button if everything is correct.

#### Apply for Graduation

#### Verify Graduation Data

| Iniversity of Northern Iowa   Graduate                                                                                                    |                                                                                                    |  |  |
|----------------------------------------------------------------------------------------------------|----------------------------------------------------------------------------------------------------|--|--|
| Degree: Master of Arts<br>Major: Post-Sec Ed: Student Affairs                                                                                                    |                                                                                                    |  |  |
| Expected Graduation Term<br>Graduation Instructions                                                                                                    | SPRING 2019                                                                                                    |  |  |
| The application for graduation term you intend to complete the                                                                                                    | is your application to receive a degree. Select the<br>ne requirements for your degree.                                                                                                    |  |  |
| If you have questions regardin<br>contact your Record Analyst (se<br>students/record-analysts) local                                                                                                    | g your application for graduation/degree, please<br>ee https://www.uni.edu/registrar/students/current-<br>ted in the Office of the Registrar, Gilchrist 115.                                                                                                    |  |  |
| ** Please note: Your diploma<br>after grades have been reporte<br>been determined. You can che<br>home address or make change<br>your MyUNIverse account by cli<br>and selecting the "Address & P<br>a different address, please not<br>and include your student UID | will be mailed to your permanent home address<br>ad by the faculty and eligibility for graduation has<br>ck MyUNIverse for the accuracy of your permanent<br>as to your permanent home mailing address through<br>cking on the "Update My Personal Information" link<br>hone" tab. If you wish your diploma to be mailed to<br>tify Kristin Soppe via e-mail (kristin.soppe@uni.edu) |  |  |

SUBMIT APPLICATION

SELECT DIFFERENT TERM

SELECT DIFFERENT PROGRAM